## **INSCRIPCIÓN ACTIVIDADES EXTRACURRICULARES 2025**

1. Ingrese al siguiente enlace: <u>https://colegiorefous.infinite.com.co/schoolweb/ingreso.aspx</u>

1.1. Ingrese su número de cédula en el campo "Documento o usuario".

1.2. Ingrese su contraseña en el campo "Contraseña". (Si olvido su contraseña seleccione "¿Olvidó su contraseña?". Recibirá un correo para realizar el proceso de restablecimiento)

1.3. Escriba la palabra de validación en la imagen

1.4. Seleccione "Ingresar"

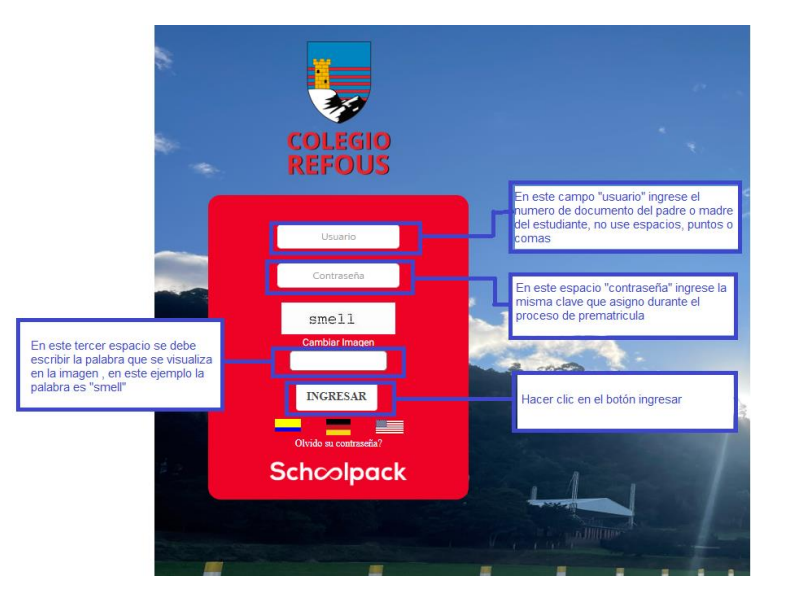

2. En el menú principal, seleccione el módulo "Extracurriculares"

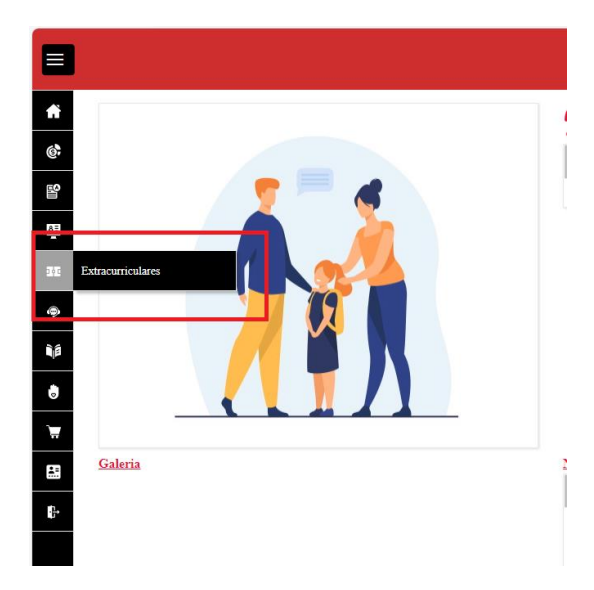

## 3. En esta sección se debe seleccionar el alumno en la sección "estudiantes"

| Financiero                    |                                                                                 |
|-------------------------------|---------------------------------------------------------------------------------|
| ESTUDIANTES                   |                                                                                 |
| Maria Camila Laura Sofia      | seleccione al alumno al caul le realizará<br>el pago dando clic sobre el nombre |
| Seleccione inscripción grupal |                                                                                 |

| Juan Diego            |              | Г                    |             |                 |
|-----------------------|--------------|----------------------|-------------|-----------------|
| Nombre del estudiante | Grupo:<br>7A | Año lectivo:<br>2024 | INS. GRUPAL | INS. INDIVIDUAL |

5. Seleccione la opción inscribir frente a la actividad extracurricular de interés

4.

| ACTIVIDADES EXTRACURRICULARES DISPONIBLES          |                              |                   |        |                      |    | ×         |
|----------------------------------------------------|------------------------------|-------------------|--------|----------------------|----|-----------|
| Nombre del estudiante:<br>BONILLA TAUTA JUAN DIEGO |                              |                   |        |                      |    |           |
| Buscar                                             | No hay filtros aplicados     | S                 |        |                      |    |           |
| Nombre de la actividad                             | Profesor o instructor        | Cupos disponibles | Valor  | Información del hora | io | Inscribir |
| BELLAS ARTES                                       | SOLARTE PORTILLA JAIME ROMAN | 14                | 40.000 | Sábado 07:30 - 11:30 | Q  | 1         |
|                                                    |                              |                   |        |                      |    |           |

Le aparecerá in mensaje de confirmación de la suscripción

NOTA: En el momento de la suscripción no se debe realizar ningún pago